## 『実際のサイズ』(1/1000)で印刷する方法

パソコンで道路台帳平面図の必要な箇所を『実際のサイズ』で印刷する方法は以下のとおりです。 (Adobe Acrobat Reader が必要です。)

- (1) 画面に表示された道路台帳平面図のデータをデスクトップ等に保存します。
  - (右クリック→名前を付けて保存(ご利用の環境によって変わります))
- (2) ブラウザを閉じて、上記で保存した pdf ファイルを Adobe Acrobat Reader で開き ます。(一般的な設定では pdf ファイルをダブルクリック)
- (3) 印刷したい範囲が、ちょうど画面に収まるように表示します。(Ctrl キーを押しな がらマウスホイールを回転すると拡大・縮小します。)
- (4) メニューから[ファイル]→[印刷]とクリックすると印刷画面(下図参照)が表示されます。
- (5) [プロパティ]をクリックして用紙サイズを設定して下さい。
- (6) [印刷するページ]の下の[詳細オプション]をクリックし、[現在の表示範囲]をオン にして下さい。
- (7) [ページサイズ処理]の下の[実際のサイズ]をオンにして下さい。
- (8) 印刷画面右側の印刷イメージを確認した後、[印刷]をクリックすると印刷が始まります。(印刷範囲を変えるには[キャンセル]をクリックして(3)に戻って下さい。)
- (9) なお、用紙が小さく上記印刷イメージの印刷範囲に収まらない場合は、[ポスター] をオンにし、[倍率]を100%にして印刷すると、複数の用紙に分割して印刷されま す。

【印刷設定の例】

| 印刷                                                                                                    | X                         |
|----------------------------------------------------------------------------------------------------|---------------------------|
| プリンター(N):                                                                                                    | プロパティ(2) 詳細設定(2) ヘルプ(H) ⑦ |
| 部数( <u>C</u> ):1                                                                                                    | グレースケール (白黒) で印刷 (Y)      |
| 印刷するページ<br>○すべて( <u>a)</u> 現在のページ(U) ページ指定(G)<br>▼詳細オプション                                                                                                    | 文書 : 162.6 x 106.5mm      |
| <ul> <li>●現在の表示範囲(L)</li> <li>● 逆順(に印刷(E)</li> <li>● 一 逆順(に印刷(E)</li> <li>● 「「「「「」」」</li> <li>● 「「「」」</li> <li>● 「「」</li> <li>● 一 逆順(に印刷(E)</li> <li>● 「」</li> <li>● 「」</li> <li>● 逆順(に印刷(E)</li> <li>● 「」</li> <li>● 逆順(この刷(E)</li> <li>● ごう</li> <li>● ごう</li></ul> | 297.01 x 210.02 ≋U        |
| ページサイズ処理①<br>サイズ⑪ ポスター 複数<br>○合わせる(E) ●実際のサイズ<br>○特大ページを縮小 0丸29/倍率・100 %                                                                                                    | 小冊子                       |
| □ PDF のページサイズに合わせて用紙を選択(Z)                                                                                                    |                           |
| □ 用紙の両面に印刷( <u>B</u> )                                                                                                    |                           |
|                                                                                                    | <                         |
| 注釈とフォーム( <u>M</u> )                                                                                                    | 1/1ページ(1)                 |
| 文書と注釈 × 注釈の一覧( <u>1</u> )                                                                                                    |                           |
| ページ設定( <u>5</u> )                                                                                                    | 印刷キャンセル                   |